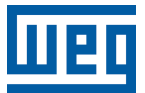

# Controlador de Fator de Potência

# PFW03-M08

Manual do Usuário

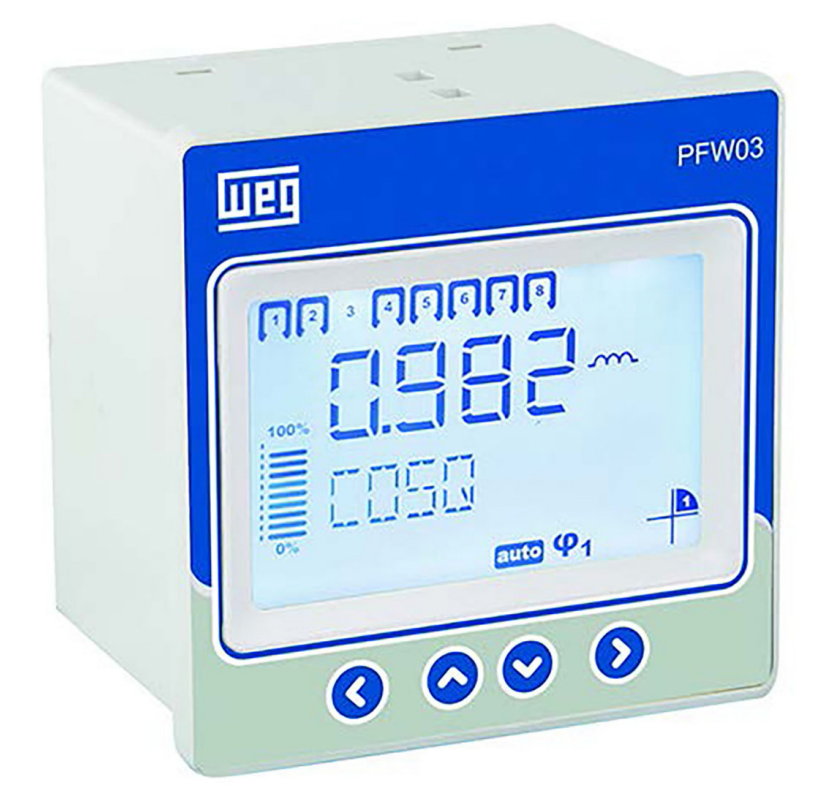

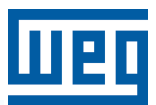

# Manual do Usuário

# **PFW03-M08**

Idioma: Português

Documento: 10006647134

Revisão: 01

Data: 05/2024

# SUMÁRIO DAS REVISÕES

A informação abaixo descreve as revisões ocorridas neste manual.

| Versão | Revisão | Descrição       |
|--------|---------|-----------------|
| -      | R00     | Primeira edição |
| -      | R01     | Revisão geral   |

| 1 INFORMAÇÕES GERAIS<br>1.1 SÍMBOLOS<br>1.2 ADVERTÊNCIAS GERAIS<br>1.3 CONTROLE DE RECEBIMENTO E CONTE<br>1.4 CONTROLADOR AUTOMÁTICO DE POTÊ<br>1.5 PAINEL FRONTAL DO PFW03-M08                                                                                                    | 1-1<br>1-1<br>ÚDO DA ENTREGA<br>NCIA REATIVA PFW03-M08<br>1-2<br>1-3                                      |
|----------------------------------------------------------------------------------------------------|----------------------------------------------------------------------------------------------------|
| 2 INSTALAÇÃO<br>2.1 PREPARAÇÃO PARA INSTALAÇÃO<br>2.2 COLOCAÇÃO NO PAINEL<br>2.3 DIAGRAMAS DE LIGAÇÃO<br>2.4 DIMENSÕES                                                                                                    | <b>2-1</b><br>2-1<br>2-1<br>2-4<br>2-5                                                                    |
| 3 MENUS<br>3.1 CONFIGURAÇÃO DE "PRIMEIRA ENERG<br>3.2 CONFIGURAÇÃO BÁSICA<br>3.3 CONFIGURAÇÃO AVANÇADA<br>3.4 CONFIGURAÇÕES DE ALARMES<br>3.5 CASOS EXTREMOS<br>3.6 COMUNICAÇÃO - CONFIGURAÇÃO DE R<br>3.7 SEGURANÇA<br>3.8 MENU APAGAR<br>3.9 INFORMAÇÕES<br>3.10 SALVAR PROCEDIMENTO<br>3.11 PROCEDIMENTO DE APROVAÇÃO<br>3.12 VALORES INSTANTÂNEOS | 3-1<br>IZAÇÃO"                                                                                            |
| 4 PROTOCOLO MODBUS<br>4.1 DIAGRAMA DE LIGAÇÃO RS485<br>4.2 CONEXÃO DE COMPUTADOR<br>4.3 TIPOS DE DADOS E FORMATO DE MENS<br>4.4 FUNÇÕES IMPLEMENTADAS PARA O PR<br>4.5 DADOS E PARÂMETROS DE CONFIGURA<br>4.5.1 Dados Legíveis para o PFW03-M08.                                                                                                    | 4-1<br>4-1<br>AGEM DO PROTOCOLO MODBUS-RTU4-1<br>OTOCOLO MODBUS-RTU4-2<br>AÇÃO PARA O PFW03-M084-2<br>4-2 |
| 5 ESPECIFICAÇÕES TÉCNICAS                                                                                                    | 5-1                                                                                                    |

# **1 INFORMAÇÕES GERAIS**

## 1.1 SÍMBOLOS

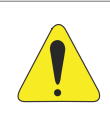

ATENÇÃO!

Este símbolo indica informações referentes a cuidados especiais.

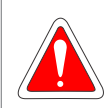

**PERIGO!** Este símbolo indica que há tensão ou corrente perigosa.

# **1.2 ADVERTÊNCIAS GERAIS**

- Conexões de entrada para medição de tensão: necessária proteção contra sobrecorrente para as conexões de medição de tensão V1, V2 e V3 – fusíveis gL (IEC 269) ou fusíveis tipo M (IEC 127) 2 A rms com tensão nominal de 300 VCA.
- Conexões de relé de compensação: necessária proteção contra sobrecorrente para as saídas de relé de compensação. Recomenda-se inserir fusíveis nas conexões COM, ou seja, COM1 (para relés de compensação 1...8).
- Detalhes técnicos: fusíveis gL (IEC 269) ou fusíveis tipo M (IEC 127) 13 Arms com tensão nominal 300 VCA.
- Conexões de relé de alarme: necessária proteção contra sobrecorrente para saídas de relé de alarme. Fusíveis gL (IEC 269) ou fusíveis tipo M (IEC 127) 3 Arms com tensão nominal de 300 VCA.
- É necessário usar um disjuntor para desconectar facilmente o PFW03-M08 da rede elétrica. O disjuntor deve ter as seguintes especificações:

3 polos (um polo para cada fase), 300 VCA ou acima da tensão nominal, 1 A ou acima da corrente nominal.

- "Não use este produto para nenhum outro fim que não seja aquele para o qual ele foi projetado".
- Certifique-se de que a fonte de energia está desconectada do painel ou de todos os sistemas relevantes antes de tentar conectar o dispositivo à rede elétrica.
- A instalação e as conexões devem ser executadas por pessoal qualificado de acordo com as instruções contidas no manual do usuário.
- O dispositivo só deve ser ativado após feitas todas as conexões.
- É aconselhável instalar um fusível de 2 A entre as entradas de tensão do dispositivo e a rede, e a entrada de alimentação e a rede.
- É aconselhável conectar um cabo de 1 mm<sup>2</sup> (AWG17) à entrada de alimentação e entradas de medição, e conectar um cabo de 2 mm<sup>2</sup> (AWG14Cu) às entradas de corrente.
- Não remova as conexões do transformador de corrente do PFW03-M08 sem curto-circuitar aos terminais K-L do transformador de corrente a outro local ou conectar uma carga de baixa impedância adequada aos terminais K-L. Caso contrário, altas tensões perigosas podem ocorrer nos terminais do secundário do transformador de corrente. O mesmo se aplica à partida do dispositivo.
- O dispositivo deve ser mantido longe de ambientes úmidos, molhados, com vibração ou poeira.
- Use um pano seco para limpeza ou remoção de pó do dispositivo. Não use álcool, solvente ou agentes abrasivos.
- Não abra a parte interna do dispositivo. Não há peças internas em que os usuários possam mexer.

# **1.3 CONTROLE DE RECEBIMENTO E CONTEÚDO DA ENTREGA**

Quando receber o PFW03-M08, verifique se:

- A embalagem do PFW03-M08 está em boas condições.
- O produto não foi danificado durante o transporte.
- O nome do produto e o número do pedido estão corretos.

| Tabela | 1.1: | Número | do  | pedido  | е | produto   |
|--------|------|--------|-----|---------|---|-----------|
|        |      |        | ~ ~ | 1000000 | ~ | 10.00.000 |

| SAP Material | Código Curto | Descrição                       |
|--------------|--------------|---------------------------------|
| 14387138     | PFW03-M08    | PFW03-M08 - 1 fase - 8 estágios |

- O conteúdo da embalagem do PFW03-M08 está listado abaixo:
- 1 PFW03-M08.
- 2 suportes de fixação.
- 1 terminal fêmea com 3 pinos para saídas de alarme (Com2; A2; A1).
- 1 terminal fêmea com 2 pinos para entradas de corrente (k; l).
- 1 terminal fêmea com 2 pinos para entrada de tensão (La; Lb).
- 1 terminal fêmea com 9 pinos para saídas de estágios (Com1, K1...K8).
- 1 terminal fêmea com 3 pinos RS485 (D+, gnd1, D-).
- 1 terminal fêmea com 2 pinos para entrada do gerador (GENA, GENB).

#### 1.4 CONTROLADOR AUTOMÁTICO DE POTÊNCIA REATIVA PFW03-M08

O PFW03-M08 é um controlador automático de potência reativa multifuncional. Ele mede as potências ativa e reativa do sistema ao qual está conectado. Como resultado dessas medições, ele ativa os capacitores no painel de compensação. Todas as ações do usuário podem ser realizadas facilmente através do display LCD e 4 teclas no painel frontal. O PFW03-M08 possui uma porta RS485 isolada. Também possui 2 relés de alarme e muitos outros recursos.

O PFW03-M08 mede/calcula:

- Corrente, tensão e frequência.
- Potência ativa, reativa e aparente.
- THDV, THDI.
- Fator de potência, cosφ.
- O PFW03-M08 tem recursos como:
- Compensação manual ou modo inteligente.
- Compensação em 8 estágios.
- Harmônicas THDV e THDI até 51<sup>a</sup> harmônica.
- Além disso, o PFW03-M08 possui os seguintes recursos.
- 1-2 | PFW03-M08

- Definição de alarme para vários parâmetros de medição, inclusive temperatura.
- Definição de um alarme para casos extremos. Se os alarmes que estão neste menu estiverem configurados, quando algum alarme estiver ativo, os estágios serão desativados em intervalos de 10 segundos após o retardo.
- Proteção contra uso não autorizado com senhade 4 dígitos.
- Comunicação com RS485, Modbus RTU.

#### 1.5 PAINEL FRONTAL DO PFW03-M08

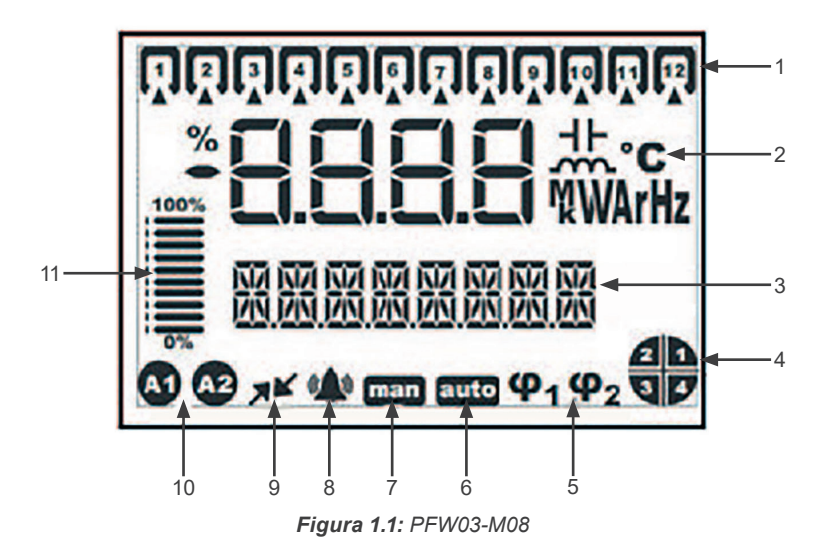

- 1. Estágios.
- 2. Indicadores e unidades.
- 3. Barra de menu.
- 4. Indicador de 4 quadrantes.
- 5. Target Cosφ.
- 6. Modo Automático.
- 7. Modo Manual.
- 8. Ícone de alarme.
- 9. Ícone de comunicação ativa.
- 10. Ícones de relé de alarme.
- 11. Relação dos estágios na operação para a potência total de estágio.

# 2 INSTALAÇÃO

Esta seção contém informações sobre a instalação, conexões de cabos e métodos de conexão do PFW03-M08.

# 2.1 PREPARAÇÃO PARA INSTALAÇÃO

O PFW03-M08 que você comprou pode não conter todas as opções de hardware especificadas no manual de instalação. Isso não é problema para a instalação elétrica.

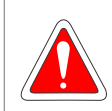

#### PERIGO!

A instalação e as conexões do PFW03-M08 devem ser realizadas por pessoal qualificado seguindo as instruções contidas no manual do usuário.

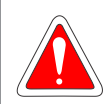

PERIGO!

Não opere o dispositivo antes de fazer as conexões corretamente.

# 2.2 COLOCAÇÃO NO PAINEL

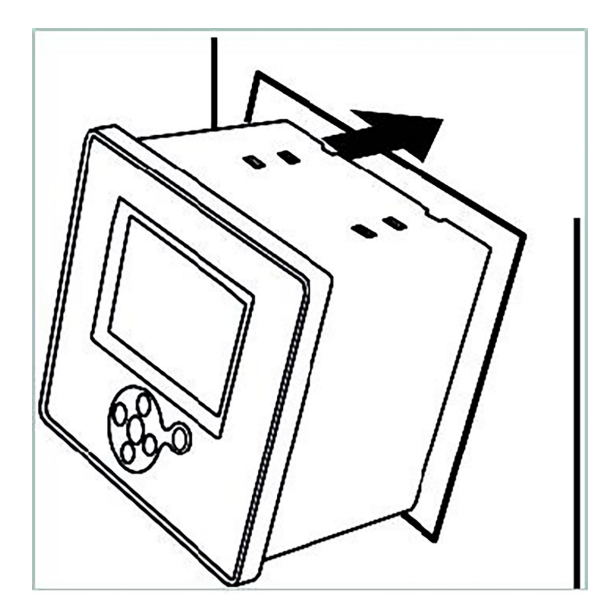

Figura 2.1: Posicionamento do PFW03-M08 no painel

Depois de posicionar o PFW03-M08 no painel, use a ferramenta para apertar os parafusos.

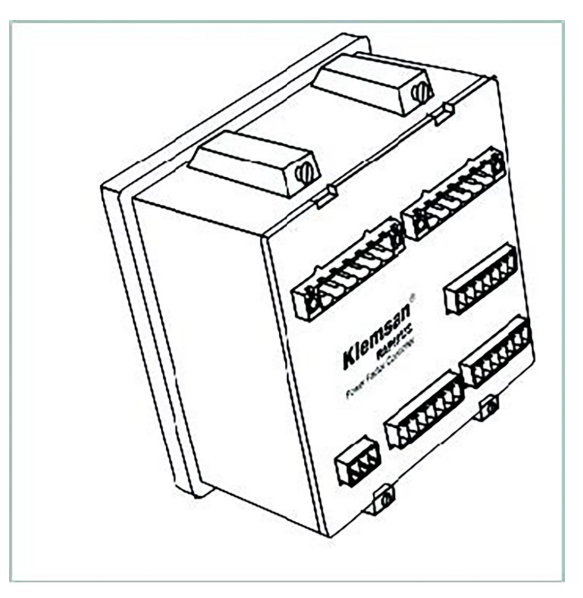

Figura 2.2: Fixação do PFW03-M08

O PFW03-M08 tem terminais fêmea com parafusos de 2,5 mm<sup>2</sup> e 1,5 mm<sup>2</sup>. O terminal fêmea é removido do seu alojamento no PFW03-M08 (removido do terminal macho fixo). Os parafusos no terminal fêmea devem ser soltos.

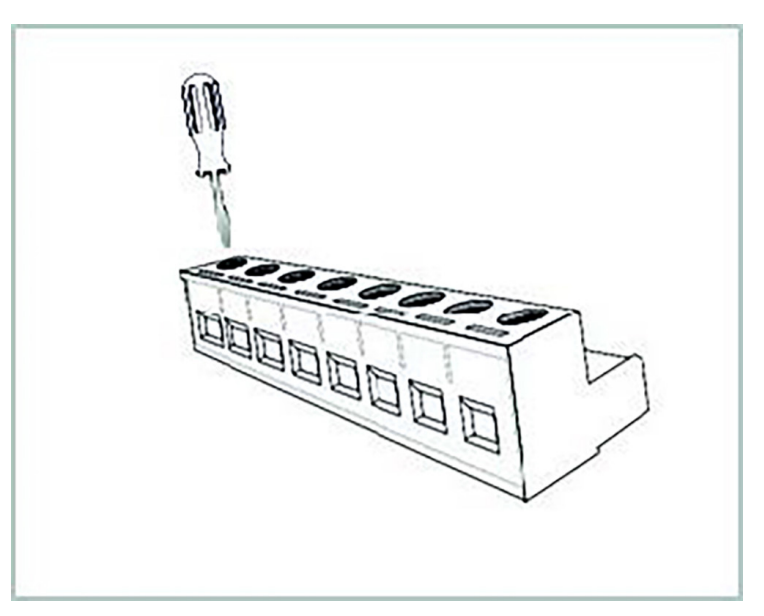

Figura 2.3: Soltando os parafusos do terminal

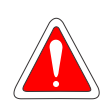

#### PERIGO!

Certifique-se de que a energia está desconectada antes de conectar os terminais de tensão e corrente ao PFW03-M08.

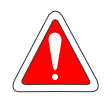

#### PERIGO!

Não remova as conexões do transformador de corrente do PFW03-M08 sem curto-circuitar os terminais K-L do transformador de corrente a algum outro lugar. Caso contrário, altas tensões perigosas podem estar presentes nos terminais do secundário do transformador de corrente. O mesmo se aplica à partida do dispositivo.

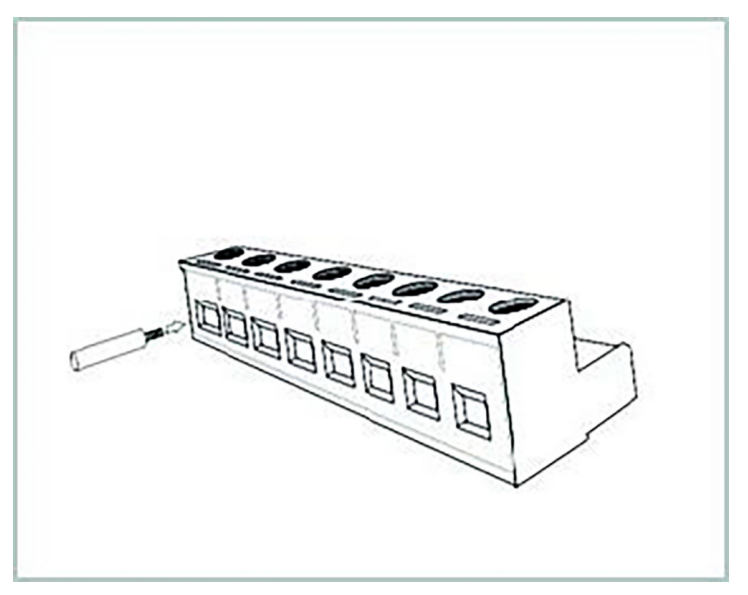

Figura 2.4: Inserindo o cabo no bloco de terminais

Depois de inserir o cabo, aperte os parafusos para fixar o cabo.

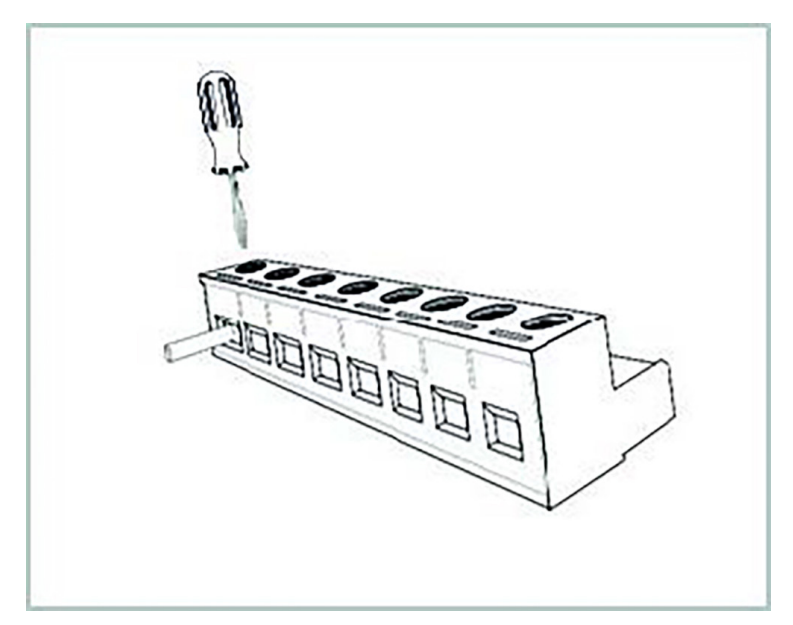

Figura 2.5: Fixando o cabo no bloco de terminais

O terminal é colocado em seu alojamento no PFW03-M08.

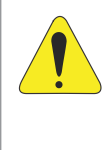

#### ATENÇÃO!

Considere esta advertência se o PFW03-M08 for usado com transformadores de corrente. Os valores de limites operacionais dos transformadores variam de acordo com o tipo e tamanho dos transformadores de corrente utilizados. Por favor, verifique se o valor de corrente medido é maior do que o limite de corrente especificado no manual do usuário do transformador de corrente.

# 2.3 DIAGRAMAS DE LIGAÇÃO

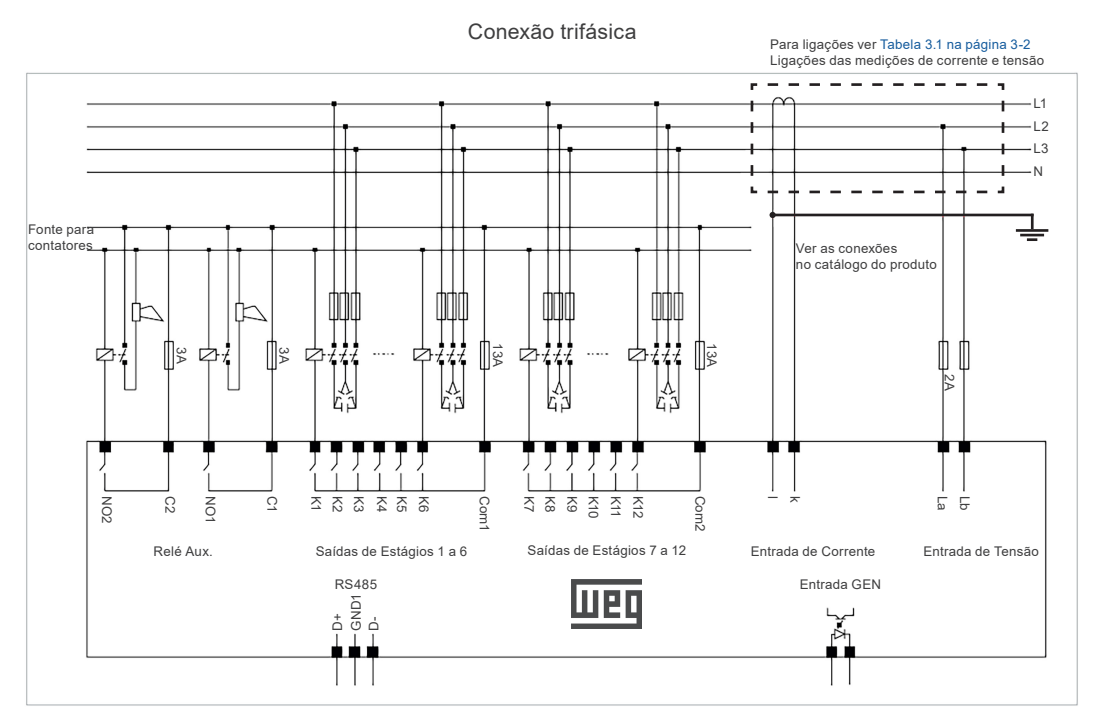

Figura 2.6: PFW03-M08 - Conexão trifásica

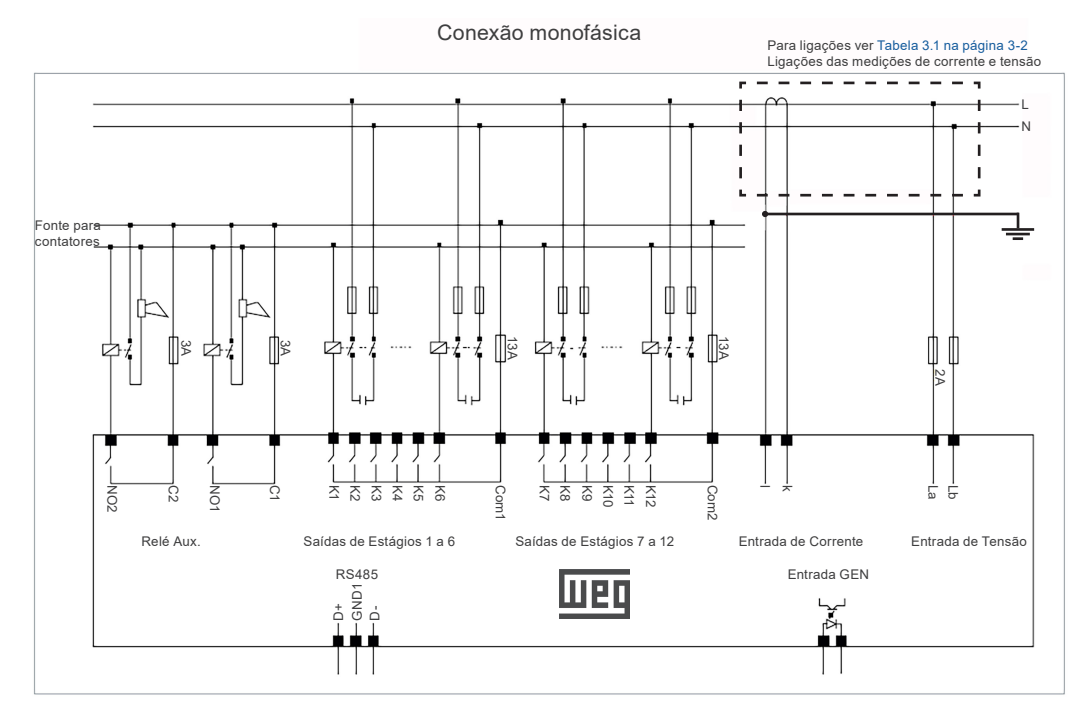

Figura 2.7: PFW03-M08 - Conexão monofásica

# 2.4 DIMENSÕES

As dimensões estão em milímetros.

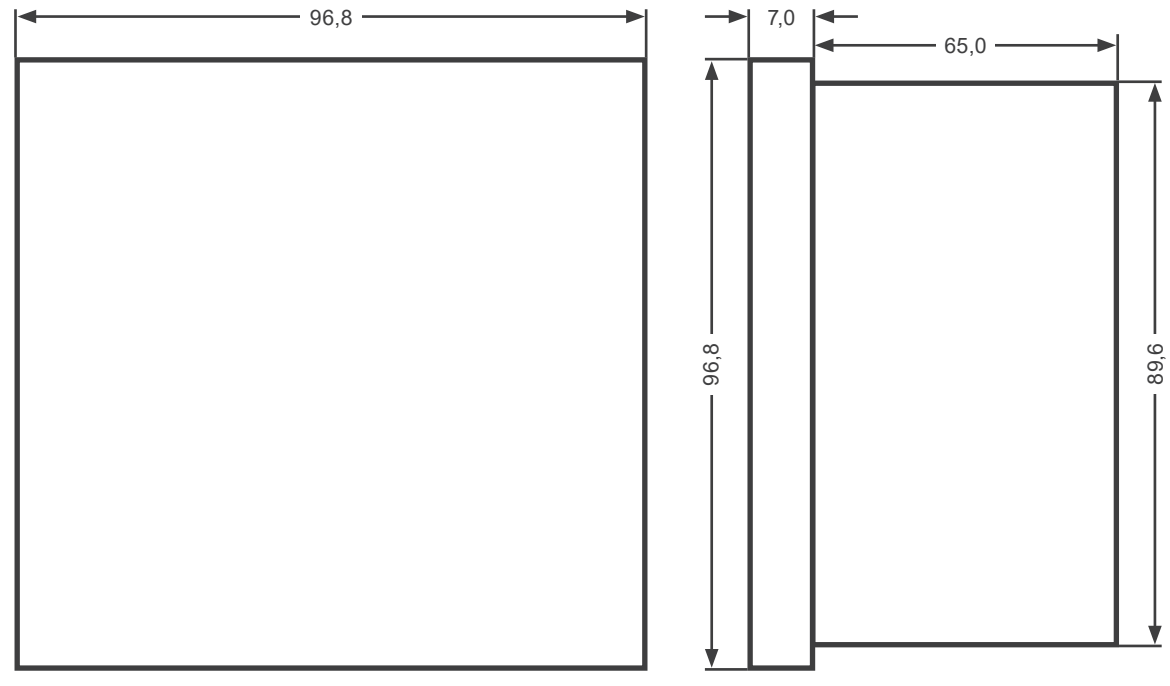

Figura 2.8: Dimensões

# **3 MENUS**

## 3.1 CONFIGURAÇÃO DE "PRIMEIRA ENERGIZAÇÃO"

A página seguinte é exibida quando o PFW03-M08 é energizado pela "primeira vez" após deixar a fábrica.

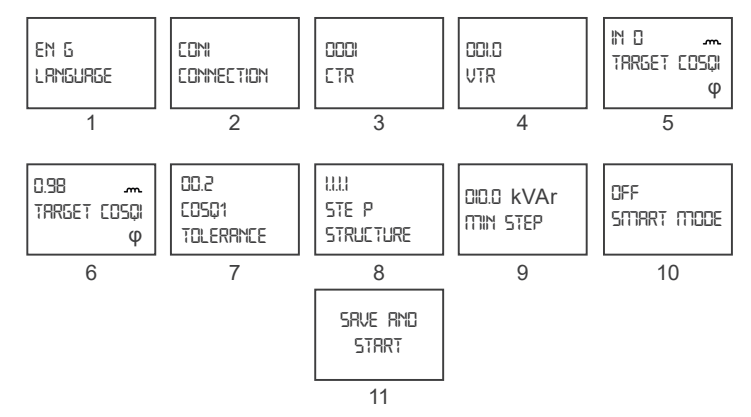

Figura 3.1: Configurações de primeira operação

- 1. Seleção de idioma.
- 2. Seleção do tipo de conexão.
- 3. Inserção da relação de transformação de corrente.
- 4. Inserção da relação de transformação de tensão.
- 5. Seleção do sinal do target cosq1.
- 6. Inserção do valor do target cosφ1.
- 7. Inserção do valor de tolerância do Cosφ1.
- 8. Seleção da estrutura de estágio (1.1.1.1,1.2.2.2,1.2.4.4,Entr).
- 9. (\*) O valor mínimo de estágio é inserido.
- 10.(\*\*) O Modo Inteligente é selecionado como "ON" ou "OFF".
- 11. A configuração é salva e o dispositivo é iniciado.
- (\*) Se a estrutura de estágio estiver configurada como "Entr", a tela "ESTOBIO MIN" não aparece nesta página. Cada potência de estágio e nível de tensão são inseridos em sequência.
- (\*\*) Se a estrutura de estágio estiver configurada como "Entr", o "ITIDID INTELIGENTE" será ativado automaticamente. Por esse motivo, a 10ª tela não aparecerá.

# 3.2 CONFIGURAÇÃO BÁSICA

Na tela de primeira energização, quando as configurações do dispositivo são salvas e iniciadas, a tela principal é exibida. Quando a tecla direita é pressionada por mais de 1 segundo, o menu "SETTINGS" é exibido. Ao pressionar a tecla direita novamente, o menu "BRSIL SETTINGS" é exibido. Novamente com a tecla direita, os submenus são exibidos. As configurações básicas têm os mesmos submenus que as configurações de primeira energização.

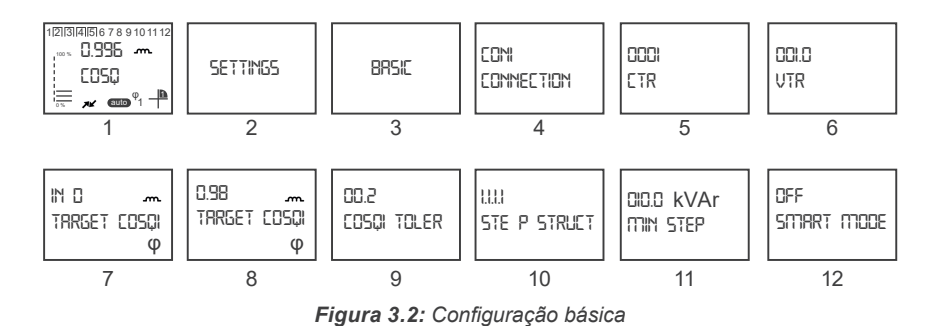

- 1. Tela principal.
- 2. Menu settings.
- 3. Menu basic settings
- 4. Connection: Neste menu, seleciona-se o tipo de conexão. Podem ser selecionados 3 tipos diferentes de conexão como CON1, CON2, CON3.
- CON3: tipo de conexão fase-neutro em que a fase de medição de corrente e a fase de medição de tensão são as mesmas.
- CON2: em conexões sem neutro, a corrente é do tipo conexão fase-fase na qual a fase medida e a fase seguinte são usadas.
- CON1: tipo de conexão fase-fase na conexão sem neutro em que as duas outras fases são usadas, exceto a fase em que a corrente é medida.

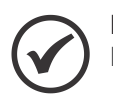

NOTA!

Para os diagramas, consulte o catálogo do produto.

|                | CON 3          | CON 2          | CON 1          |  |  |  |  |  |  |  |
|----------------|----------------|----------------|----------------|--|--|--|--|--|--|--|
| Corrente (k-I) | Tensão (La-Lb) | Tensão (La-Lb) | Tensão (La-Lb) |  |  |  |  |  |  |  |
| k1-l1          | L1-N           | L1-L2          | L2-L3          |  |  |  |  |  |  |  |
| k2-l2          | L2-N           | L2-L3          | L3-L1          |  |  |  |  |  |  |  |
| k3-l3          | L3-N           | L3-L1          | L1-L2          |  |  |  |  |  |  |  |

Tabela 3.1: Ligações das medições de corrente e tensão

- 5. CTR: a relação de transformação de corrente pode ser ajustada de 1 a 5000.
- 6. VTR: a relação de transformação de tensão pode ser ajustada de 0,1 a 999,9.

- Cosφ1 tolerance: é o valor de tolerância superior e inferior para o target 1. Ele pode ser definido entre 0,00 e 0,20.

10. Step structure: com esta configuração, define-se qual estrutura será executada no PFW03-M08 durante a compensação.

O PFW03-M08 compensa com 4 estruturas diferentes.

- 1.1.1.1: todos os estágios de capacitor têm a mesma potência. A sequência de operação é FIFO (first in, first out). O estágio ativado primeiro será o primeiro estágio desativado se necessário.
- 1.2.4.4: essa estrutura pode ser usada em painéis com uma taxa de potência de estágio de 1.2.4.4. O PFW03-M08 sempre ativará ou desativará o 1º estágio primeiro. Os outros estágios são usados em sequência.
- 1.2.2.2: essa estrutura pode ser usada em painéis com uma taxa de potência de estágio de 1.2.4.4. O PFW03-M08 sempre ativará ou desativará o 1º estágio primeiro. Ao contrário de 1.2.4.4, esta estrutura opera de acordo com o princípio FIFO (first in, first out) após o primeiro estágio ser ativado ou desativado.
- Entr: nesta opção, a potência dos estágios é inserida manualmente. Enquanto o PFW03-M08 estiver rodando nesta estrutura, o "Modo Inteligente" estará automaticamente ativado. O dispositivo alcança o target usando o número mínimo de estágios.
- 11. Min Step: quando qualquer um dos itens 1.1.1.1, 1.2.4.4 ou 1.2.2.2 é selecionado, a potência mínima do estágio é inserida neste menu.
- (\*\*\*) Potência do Estágio Tensão do Estágio: Se a estrutura de estágio estiver definida como "Entr", os valores de potência e tensão dos estágios existentes são inseridos manual e respectivamente.
- Modo Inteligente: qualquer uma das opções 1.1.1.1, 1.2.4.4 ou 1.2.2.2 é selecionada e se o "Modo Inteligente" estiver ativado, o PFW03-M08 atinge o target, usando o número mínimo de estágios e funciona de acordo com o princípio FIFO (first in, first out).

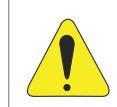

#### ATENÇÃO!

Quando a estrutura do estágio é selecionada como "Entr", este modo será ativado automaticamente.

# 3.3 CONFIGURAÇÃO AVANÇADA

Quando você entra no menu "ADVANCED" com a tecla direita, os seguintes submenus são acessados.

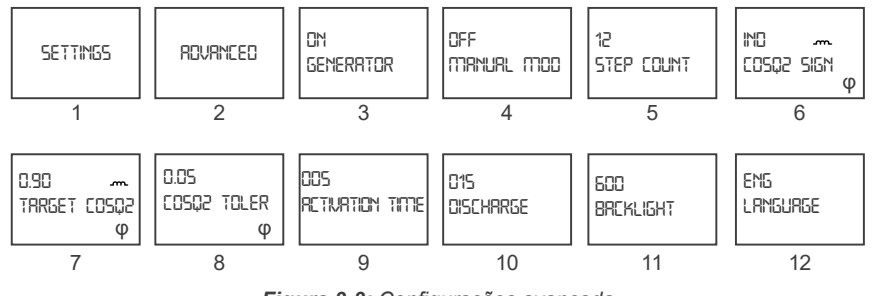

Figura 3.3: Configurações avançada

- 1. Menu settings.
- 2. Advanced settings.
- Modo Gerador: se o "Modo Gerador" estiver selecionado como "ON", a compensação é executada conforme os valores definidos para "Cosφ2 Indutivo" e "Cosφ2 Capacitivo" quando a entrada GEN estiver ativa. Também é necessário aplicar uma tensão de 95-240 VCA a partir da entrada GEN.

4. Modo Manual: quando o programa manual está ativo, o ícone "man" aparece abaixo da página do menu principal. Este ícone indica que o PFW03-M08 está no programa de compensação manual. Na tela do menu principal, o modo manual é ativado pressionando as teclas para cima e para baixo ao mesmo tempo. Com as teclas para cima e para baixo, vá ao estágio desejado e pressione o botão direito. Assim, o estágio é ativado. Se desejar desabilitar, o estágio será desativado ao pressionar o botão direito. Pressionar as teclas para cima e para baixo ao mesmo tempo também causa a saída do modo manual.

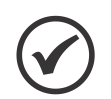

NOTA!

Para o PFW03-M08 operar novamente no modo automático, o "Modo Manual" deve ser configurado para "OFF".

- 5. Step Count: o número de estágios a ser usado é inserido.

- 8. Cosφ2 tolerance: valor de tolerância superior e inferior para o target 2. Pode ser definido entre 0,00 e 0,20.
- 9. Activation Time/sec: o PFW03-M08 aguarda o tempo de ativação antes de ativar um estágio. O tempo de ativação pode ser selecionado entre 1 e 600 segundos.
- 10. Discharge Time/sec: o tempo de descarga é inserido aqui. O PFW03-M08 aguarda o tempo de descarga antes de reativar um estágio que foi desativado. Pode ser definido entre 3 e 600 segundos.
- 11. Backlight Time/sec: configuração do tempo que a luz de fundo do PFW03-M08 fica ligada. Ajustável de 10 a 600 segundos. pode-se selecionar On (contínuo), Off (continuamente desativada), 10, 30, 60, 120 e 600.

12.Language: neste menu, seleciona-se o idioma do dispositivo.

#### 3.4 CONFIGURAÇÕES DE ALARMES

Quando o menu "RLRRTT5" é acessado com a tecla direita, os seguintes submenus são acessados.

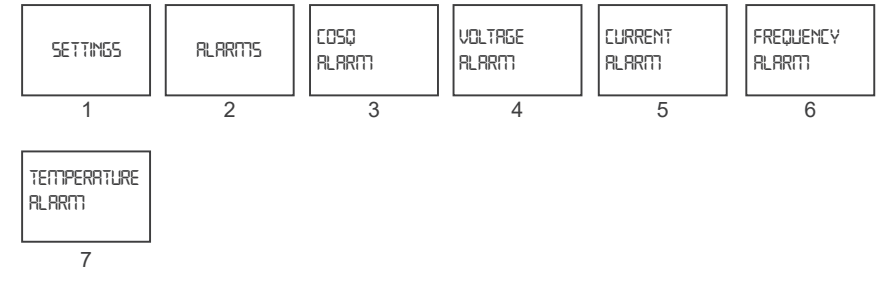

Figura 3.4: Configurações de alarmes

- 1. Menu settings.
- 2. Menu Alarms setting.
- Cosφ Alarm: neste menu, são feitas as configurações de alarme de Cosφ. Ao entrar no menu, as seguintes telas de configuração são exibidas:

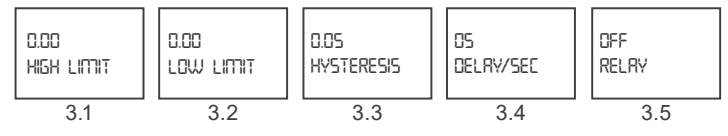

Figura 3.5: Alarme Cosq

- 3.1 High Limit: Esta guia é usada para inserir o limite superior do alarme. Para definir um alarme para valores de Cosφ, o usuário deve inserir um limite superior maior que o limite inferior. Se os valores inseridos como limite inferior e limite superior forem os mesmos, o parâmetro Cosφ fica fechado para alarmes.
- 3.2 Low Limit: essa guia é usada para inserir o limite inferior do alarme. Para definir um alarme para valores de Cosφ, o usuário deve inserir um limite inferior menor que o limite superior. Se os valores inseridos como limite inferior e limite superior forem os mesmos, o parâmetro Cosφ fica fechado para alarmes.
- **3.3 Hysteresis:** é o valor de tolerância que pode ser inserido entre 0,00 1,00.
- 3.4 Delay/sec: o PFW03-M08 aguarda o retardo antes de emitir um alarme quando o parâmetro de alarme relacionado excede o valor do "Limite inferior" ou "Limite superior". Além disso, o PFW03-M08 também aguarda o retardo antes de cancelar uma condição de alarme quando o parâmetro de alarme relacionado retorna aos limites. O tempo pode ser selecionado entre 0 e 60 segundos.
- 3.5 Relay: esta configuração é usada para ligar/desligar os relés quando ocorre um alarme. Para garantir que o PFW03-M08 gere um alarme de Cosφ, os valores dos limites inferior e superior devem ser definidos conforme descrito abaixo. Opções do relé de alarme:
  - Off: nenhum relé de alarme é acionado em caso de alarme.
  - AL1: apenas o relé 1 é ligado em caso de alarme.
  - AL2: apenas o relé 2 é ligado em caso de alarme.
- 4. Voltage Alarm: este submenu é usado para configurações do alarme de tensão. As configurações são as mesmas do menu Alarm->Cosφ. (Valores de limite superior e inferior de tensão: 0-600,0, Histerese: 0-600,0).
- 5. Current Alarm: este submenu é usado para as configurações do alarme de corrente. As configurações são as mesmas do menu Alarm->Cosφ. (Valores de limite superior e inferior de corrente: 0-6,0, Histerese: 0-6,0).
- Frequency Alarm: este submenu é usado para as configurações do alarme de frequência. As configurações são as mesmas do menu Alarm->Cosφ. (Valores de limite superior e inferior de frequência: 45-65, Histerese: 0-20).
- Temperature Alarm: este submenu é usado para as configurações do alarme de temperatura. As configurações são as mesmas do menu Alarm->Cosφ. (Valores de limite superior e inferior de temperatura: 0-99,9, Histerese: 0-99,9).

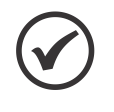

#### NOTA!

Quando qualquer um dos alarmes acima estiver ativo, o valor ou os valores desse alarme começarão a piscar com o ícone de alarme na página do menu principal. Se o alarme for atribuído a algum relé, o relé desse alarme se tornará ativo e o ícone de relé correspondente aparecerá no canto inferior esquerdo da página do menu principal.

#### 3.5 CASOS EXTREMOS

Quando o menu "EXTREME ERSE5" é acessado com a tecla de seta para a direita, os seguintes menus são exibidos. Se os alarmes que estão neste menu estiverem configurados e algum alarme estiver ativo, os estágios serão desativados em intervalos de 10 segundos após o retardo. Existe um valor de histerese constante de 3 %.

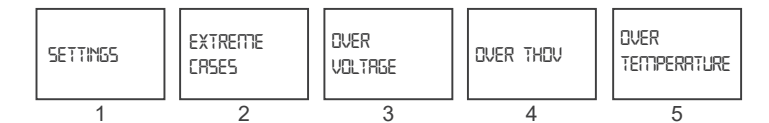

Figura 3.6: Configuração dos casos extremos

- 1. Menu settings.
- 2. Menu Extreme Cases.
- 3. Alarme over voltage: esta guia é usada para o alarme de sobretensão. Ao entrar no menu, as seguintes telas de configuração são exibidas:

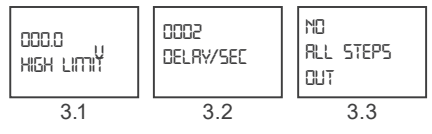

Figura 3.7: Alarme extremo de sobretensão

- **3.1 High Limit:** O limite superior pode ser ajustado nesta guia. Ajustável de 0 a 600.
- 3.2 Delay/sec: o PFW03-M08 aguarda o retardo antes de emitir um alarme quando o parâmetro de alarme relacionado excede o valor do "Limite superior". Além disso, o PFW03-M08 também aguarda o retardo antes de cancelar uma condição de alarme quando o parâmetro de alarme relacionado retorna aos limites. O tempo pode ser selecionado entre 0 e 9999 segundos.
- 3.3 All steps Out: quando esta opção está ativada e o limite superior do valor de alarme é excedido, os estágios são desativados de acordo com a estrutura existente em intervalos de 10 segundos ao fim do tempo de retardo.
- Over THDV: este submenu é usado para configurações do alarme de THDV. As configurações são as mesmas das configurações de Extreme Cases->menu Over Voltage. (Valores de limite superior de THDV: 0 - 100 %).
- Over Temperature: Este submenu é usado para as configurações de alarme de sobreaquecimento. As configurações são as mesmas das configurações de Extreme Cases->menu Over Voltage. (Valores de limite superior de temperatura: 0-100°C).

#### 3.6 COMUNICAÇÃO - CONFIGURAÇÃO DE RS485

Quando você entra no menu "RS485" usando a tecla direita, você tem acesso aos seguintes submenus. Neste menu, o protocolo Modbus é configurado.

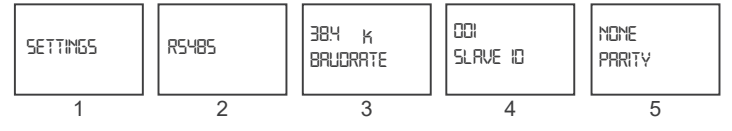

Figura 3.8: Configuração de RS485

- 1. Menu settings.
- 2. Menu RS485.
- 3. Baudrate: a velocidade do sinal de comunicação é expressa em "Baud". O PFW03-M08 se comunica com velocidades de 1200, 2400, 4800, 9600, 19200 e 38400 bits por segundo.
- Slave ID: esta é a guia de configuração para inserir o número de identificação do escravo. No máximo 247 dispositivos podem se comunicar pela mesma linha RS485. Portanto, a ID de escravo pode ser selecionada entre 1 e 247.
- 5. Parity: é um mecanismo de controle para a precisão dos dados. Conta as probabilidades "1" em dados binários. Existem métodos de controle de paridade "ímpar" e "par".

#### 3.7 SEGURANÇA

Use este item de menu para ativar/desativar a proteção por senha, definir um tempo de ativação da senha e alterar as opções de edição da configuração da senha.

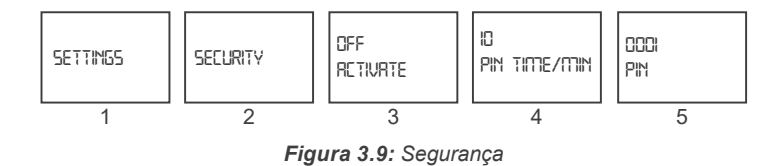

- 1. Menu settings.
- 2. Menu security.
- 3. Activate: a proteção de segurança pode ser definida como passiva ou ativa.
- 4. Pin Time / min: após um login bem-sucedido, o dispositivo não solicitará uma senha até que tenha decorrido o tempo de pin/min. Você pode definir este valor no item de menu correspondente.
- 5. Pin: A senha pode ser definida neste menu. A senha padrão de fábrica é "1".

#### **3.8 MENU APAGAR**

Use o menu "ELERR" para excluir os valores armazenados na memória e restaurar as configurações de fábrica.

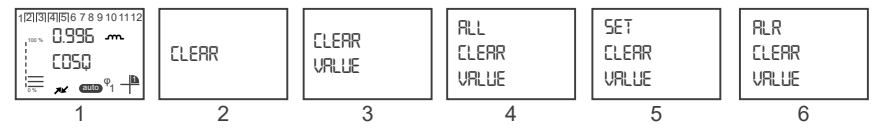

Figura 3.10: Menu apagar

- 1. Tela principal.
- 2 Menu clear.
- 3. NONE : desabilita o processo de exclusão.
- 4. ALL : exclui todos os valores armazenados na memória e restaura as configurações padrão de fábrica.
- 5. SET : restaura todas as configurações para o padrão de fábrica, exceto os alarmes.
- 6. ALR : restaura todas as configurações de alarme para o padrão de fábrica.

#### 3.9 INFORMAÇÕES

Quando o menu "INFO" é acessado com a tecla direita, as seguintes informações do dispositivo são acessadas.

- Versão.
- Nr. do Pedido.
- Temperatura Ambiente.

#### 3.10 SALVAR PROCEDIMENTO

Após fazer qualquer alteração no menu "5ETTIN55" do dispositivo, pressione o botão esquerdo até chegar à tela "5RVE" para confirmar ou descartar as alterações.

|--|

Para confirmar as alterações: Pressione a tecla para a direita para piscar o sinal "NO". Use as teclas para cima/para baixo para alterar a opção "NO" para "YES". Em seguida, pressione a tecla para a esquerda para armazenar as alterações.

ND Srve Para descartar as alterações: Pressione a tecla para a direita para piscar o sinal "NO". Em seguida, saia do menu usando a tecla para a esquerda sem salvar suas alterações.

# 3.11 PROCEDIMENTO DE APROVAÇÃO

Após fazer qualquer alteração no menu "ELERR" do dispositivo, pressione o botão esquerdo até chegar à tela "RRE YOU SURE" para confirmar ou descartar as alterações.

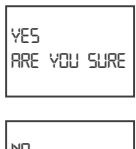

Para confirmar as alterações: Pressione a tecla para a direita para piscar o sinal "NO". Use as teclas para cima/para baixo para alterar a opção "NO" para "YES". Em seguida, pressione a tecla para a esquerda para armazenar as alterações.

no Rre you sure Para descartar as alterações: Pressione a tecla para a direita para piscar o sinal "NO". Em seguida, saia do menu usando a tecla para a esquerda sem salvar suas alterações.

## 3.12 VALORES INSTANTÂNEOS

Quando na página principal, os seguintes valores instantâneos são exibidos com as teclas para cima ou para baixo:

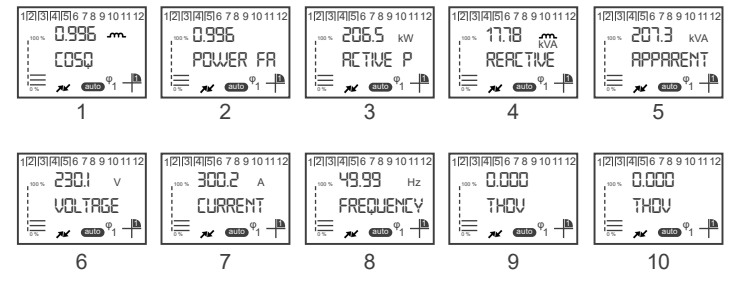

Figura 3.11: Valores instantâneos

- 1. Cosφ.
- 2. Fator de Potência.
- 3. Potência Ativa.
- 4. Potência Reativa.
- 5. Potência Aparente.
- 6. Tensão.
- 7. Corrente.
- 8. Frequência.
- 9. THDV.
- 10.THDI.
- 3-8 | PFW03-M08

# **4 PROTOCOLO MODBUS**

## 4.1 DIAGRAMA DE LIGAÇÃO RS485

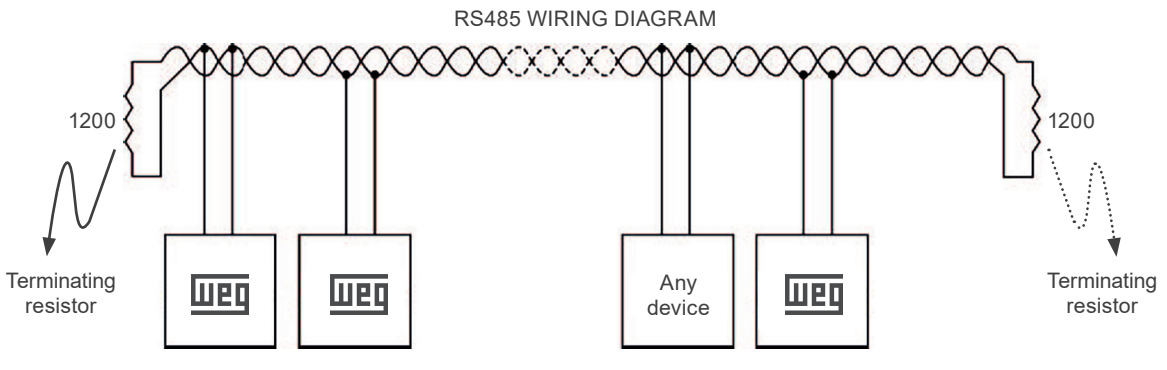

Figura 4.1: Diagrama de ligação RS485

# 4.2 CONEXÃO DE COMPUTADOR

O PFW03-M08 pode se comunicar com PCs via conversor USB-RS85.

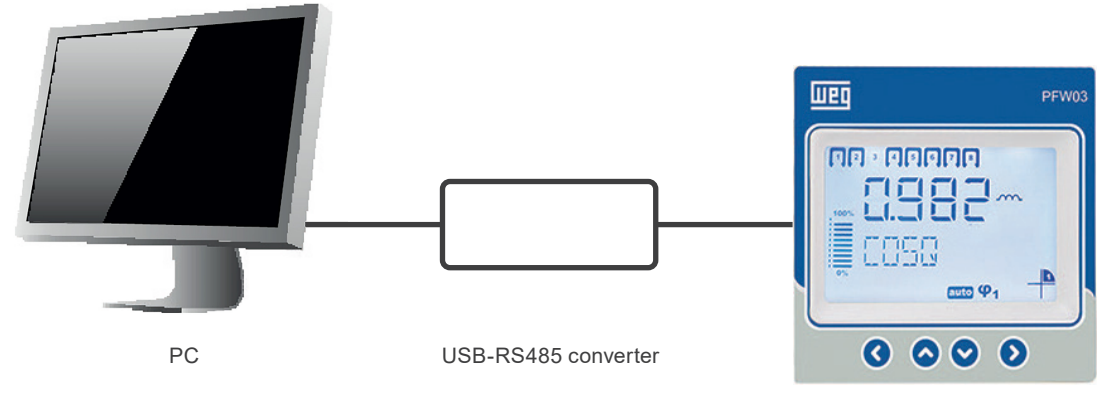

Figura 4.2: Conexão de PC com RS485

#### 4.3 TIPOS DE DADOS E FORMATO DE MENSAGEM DO PROTOCOLO MODBUS-RTU

O PFW03-M08 implementa o protocolo Modbus RTU. O formato da mensagem Modbus RTU é descrito a seguir:

| Início     | Endereço | Função | Dados      | CRC    | Fim        |  |  |  |  |  |
|------------|----------|--------|------------|--------|------------|--|--|--|--|--|
| ≥ 3,5 byte | 1 byte   | 1 byte | 0-252 byte | 2 byte | ≥ 3,5 byte |  |  |  |  |  |

#### Tabela 4.1: Formato de Mensagem

Deve haver um intervalo de tempo, com pelo menos 3,5 caracteres de largura entre as mensagens RTU.

Por exemplo, quando o dispositivo cliente solicita qualquer informação, o dispositivo servidor deve responder depois de um intervalo de tempo com largura mínima de 3,5 caracteres. Após a resposta do servidor, o dispositivo cliente deve aguardar um período de 3,5 caracteres antes de solicitar informações novamente.

Os tipos de dados usados no PFW03-M08 são os seguintes:

| Tabela 4.2: Tipo de dados int (32 bits) |  |                               |  |  |  |  |  |  |
|-----------------------------------------|--|-------------------------------|--|--|--|--|--|--|
| b31 (Bit 31)                            |  | b0 (Bit 0)                    |  |  |  |  |  |  |
| MSB (Bit Mais Significativo)            |  | LSB (Bit Menos Significativo) |  |  |  |  |  |  |

int: valor inteiro de 32 bits. A ordem de bytes começa pelo endereço de byte mais baixo como b0, b1, b2 e assim por diante.

float: é um número com ponto flutuante de 32 bits no padrão IEEE 754.

**string:** matriz de caracteres no padrão ASCII. É usado apenas para o nome do dispositivo PFW03-M08 e variáveis de nome de configuração do PFW03-M08.

#### 4.4 FUNÇÕES IMPLEMENTADAS PARA O PROTOCOLO MODBUS-RTU

| Tabela | 4.3: | Funcões   | implementadas | para o | protocolo | MODBUS  | RTU |
|--------|------|-----------|---------------|--------|-----------|---------|-----|
| abora  |      | 1 0110000 | mpionioniaaao | parao  | p10100010 | 1100000 |     |

| Nome da Função           | Código da Função        |
|--------------------------|-------------------------|
| Read holding registers   | 03 H (valor decimal 3)  |
| Write single register    | 06 H (valor decimal 6)  |
| Write multiple registers | 10 H (valor decimal 16) |
| Read file record         | 14 H (valor decimal 20) |

## 4.5 DADOS E PARÂMETROS DE CONFIGURAÇÃO PARA O PFW03-M08

#### 4.5.1 Dados Legíveis para o PFW03-M08

|       |                    |                                     |                                                                                                    |                                                                                                    | 3                                                                                                    |                                                                                                    |                                                                                                    |                                                                                                    |                                                                                                    |
|-------|--------------------|-------------------------------------|----------------------------------------------------------------------------------------------------|----------------------------------------------------------------------------------------------------|----------------------------------------------------------------------------------------------------|----------------------------------------------------------------------------------------------------|----------------------------------------------------------------------------------------------------|----------------------------------------------------------------------------------------------------|----------------------------------------------------------------------------------------------------|
| SEL 1 | SEL 2              | SEL 3                               | SEL 4                                                                                                    | SEL 5                                                                                                    | SEL 6                                                                                                    | SEL 7                                                                                                    | SEL 8                                                                                                    | SEL 9                                                                                                    | SEL 10                                                                                                    |
| off   | CON 1              | ind.                                | 1.1.1.1                                                                                                    | auto                                                                                                    | off                                                                                                    | Eng.                                                                                                    | 1200                                                                                                    | none                                                                                                    | none                                                                                                    |
| on    | CON 2              | cap.                                | 1.2.4.4                                                                                                    | manual                                                                                                    | 10 sec                                                                                                    | Tur.                                                                                                    | 2400                                                                                                    | even                                                                                                    | relay 1                                                                                                    |
|       | CON 3              |                                     | 1.2.2.2                                                                                                    |                                                                                                    | 30 sec                                                                                                    |                                                                                                    | 4800                                                                                                    | odd                                                                                                    | relay 2                                                                                                    |
|       |                    |                                     | Entr                                                                                                    |                                                                                                    | 60 sec                                                                                                    |                                                                                                    | 9600                                                                                                    |                                                                                                    |                                                                                                    |
|       |                    |                                     |                                                                                                    |                                                                                                    | 120 sec                                                                                                    |                                                                                                    | 19200                                                                                                    |                                                                                                    |                                                                                                    |
|       |                    |                                     |                                                                                                    |                                                                                                    | 300 sec                                                                                                    |                                                                                                    | 38400                                                                                                    |                                                                                                    |                                                                                                    |
|       |                    |                                     |                                                                                                    |                                                                                                    | on                                                                                                    |                                                                                                    |                                                                                                    |                                                                                                    |                                                                                                    |
|       | SEL 1<br>off<br>on | SEL 1SEL 2offCON 1onCON 2CON 3CON 3 | SEL 1SEL 2SEL 3offCON 1ind.onCON 2cap.CON 3Image: Constant structureImage: Constant structure <tr< td=""><td>SEL 1  SEL 2  SEL 3  SEL 4    off  CON 1  ind.  1.1.1.1    on  CON 2  cap.  1.2.4.4    CON 3  Ind.  1.2.2.2    Image: Constant state state stat</td><td>SEL 1  SEL 2  SEL 3  SEL 4  SEL 5    off  CON 1  ind.  1.1.1.1  auto    on  CON 2  cap.  1.2.4.4  manual    CON 3  1.2.2.2      CON 4  Index  Entr  Index    Index  Index  Index  Index    Index  Index  Index  Index</td><td>SEL 1  SEL 2  SEL 3  SEL 4  SEL 5  SEL 6    off  CON 1  ind.  1.1.1  auto  off    on  CON 2  cap.  1.2.4.4  manual  10 sec    on  CON 3  1.2.2.2  30 sec  30 sec    con  CON 3  Entr  60 sec    con  International second second secon</td><td>SEL 1  SEL 2  SEL 3  SEL 4  SEL 5  SEL 6  SEL 7    off  CON 1  ind.  1.1.1  auto  off  Eng.    on  CON 2  cap.  1.2.4.4  manual  10 sec  Tur.    CON 3  I.2.2.2  Imax  30 sec  Imax  Imax</td><td>SEL 1  SEL 2  SEL 3  SEL 4  SEL 5  SEL 6  SEL 7  SEL 8    off  CON 1  ind.  1.1.1.1  auto  off  Eng.  1200    on  CON 2  cap.  1.2.4.4  manual  10 sec  Tur.  2400    on  CON 3  1.2.2.2  30 sec  4800    CON 4  Entr  60 sec  9600    1200  Intert  120 sec  19200    Intert  Intert  300 sec  38400</td><td>SEL 1  SEL 2  SEL 3  SEL 4  SEL 5  SEL 6  SEL 7  SEL 8  SEL 9    off  CON 1  ind.  1.1.1.1  auto  off  Eng.  1200  none    on  CON 2  cap.  1.2.4.4  manual  10 sec  Tur.  2400  even    CON 3  cap.  1.2.2.2  30 sec  4800  odd    CON 4  Entr  60 sec  9600 </td></tr<> | SEL 1  SEL 2  SEL 3  SEL 4    off  CON 1  ind.  1.1.1.1    on  CON 2  cap.  1.2.4.4    CON 3  Ind.  1.2.2.2    Image: Constant state state stat | SEL 1  SEL 2  SEL 3  SEL 4  SEL 5    off  CON 1  ind.  1.1.1.1  auto    on  CON 2  cap.  1.2.4.4  manual    CON 3  1.2.2.2      CON 4  Index  Entr  Index    Index  Index  Index  Index    Index  Index  Index  Index | SEL 1  SEL 2  SEL 3  SEL 4  SEL 5  SEL 6    off  CON 1  ind.  1.1.1  auto  off    on  CON 2  cap.  1.2.4.4  manual  10 sec    on  CON 3  1.2.2.2  30 sec  30 sec    con  CON 3  Entr  60 sec    con  International second second secon | SEL 1  SEL 2  SEL 3  SEL 4  SEL 5  SEL 6  SEL 7    off  CON 1  ind.  1.1.1  auto  off  Eng.    on  CON 2  cap.  1.2.4.4  manual  10 sec  Tur.    CON 3  I.2.2.2  Imax  30 sec  Imax  Imax | SEL 1  SEL 2  SEL 3  SEL 4  SEL 5  SEL 6  SEL 7  SEL 8    off  CON 1  ind.  1.1.1.1  auto  off  Eng.  1200    on  CON 2  cap.  1.2.4.4  manual  10 sec  Tur.  2400    on  CON 3  1.2.2.2  30 sec  4800    CON 4  Entr  60 sec  9600    1200  Intert  120 sec  19200    Intert  Intert  300 sec  38400 | SEL 1  SEL 2  SEL 3  SEL 4  SEL 5  SEL 6  SEL 7  SEL 8  SEL 9    off  CON 1  ind.  1.1.1.1  auto  off  Eng.  1200  none    on  CON 2  cap.  1.2.4.4  manual  10 sec  Tur.  2400  even    CON 3  cap.  1.2.2.2  30 sec  4800  odd    CON 4  Entr  60 sec  9600 |

#### Tabela 4.4: Tabela de seleção

#### Tabela 4.5: Sinalizadores de Alarme Relé

|                                            | bit<br>31 | bit<br>30 | bit<br>29 | bit<br>28 | bit<br>27  | bit<br>26  | bit<br>25  | bit<br>24 | bit<br>23 | bit<br>22 | bit<br>21 | bit<br>20 | bit<br>19 | bit<br>18 | bit<br>17 | bit<br>16 |
|--------------------------------------------|-----------|-----------|-----------|-----------|------------|------------|------------|-----------|-----------|-----------|-----------|-----------|-----------|-----------|-----------|-----------|
| Sinalizadores<br>de relé de<br>compensação | -         | -         | -         | -         | RL12<br>ON | RL11<br>ON | RL10<br>ON | RL9<br>ON | RL8<br>ON | RL7<br>ON | RL6<br>ON | RL5<br>ON | RL4<br>ON | RL3<br>ON | RL2<br>ON | RL1<br>ON |
| Sinalizadores<br>de alarme e<br>status     | -         | -         | -         | -         | -          | -          | -          | -         | -         | -         | -         | GEN       | RL<br>A2  | RL<br>A1  | I         | V         |

|                                           | bit<br>15 | bit<br>14 | bit<br>13 | bit<br>12    | bit<br>11    | bit<br>10   | bit<br>9    | bit<br>8   | bit<br>7   | bit<br>6   | bit<br>5   | bit<br>4   | bit<br>3   | bit<br>2   | bit<br>1   | bit<br>0   |
|-------------------------------------------|-----------|-----------|-----------|--------------|--------------|-------------|-------------|------------|------------|------------|------------|------------|------------|------------|------------|------------|
| Sinalizadores<br>e relé de<br>compensação | -         | -         | -         | -            | RL12<br>ACT  | RL11<br>ACT | RL10<br>ACT | RL9<br>ACT | RL8<br>ACT | RL7<br>ACT | RL6<br>ACT | RL5<br>ACT | RL4<br>ACT | RL3<br>ACT | RL2<br>ACT | RL1<br>ACT |
| Sinalizadores<br>de alarme e<br>status    | -         | -         | -         | EXTR<br>TEMP | EXTR<br>THDV | EXTR<br>V   | TEMP<br>LO  | TEMP<br>HI | FREQ<br>LO | FREQ<br>H  | CRNT<br>LO | CRNT<br>H  | VLTG<br>LO | VLTG<br>HI | COSQ<br>LO | COSQ<br>H  |

| Ender                        | Variável                   | Tipo               | R/w | Unidade | Mín | Máx   | Seleção |  |  |  |
|------------------------------|----------------------------|--------------------|-----|---------|-----|-------|---------|--|--|--|
| Valores de Tempo de Execução |                            |                    |     |         |     |       |         |  |  |  |
| 40001                        | COSQ                       | 32 bit float       | RO  | -       |     |       |         |  |  |  |
| 40003                        | Fator de potência          | 32 bit float       | RO  | -       |     |       |         |  |  |  |
| 40005                        | Potência ativa             | 32 bit float       | RO  | W       |     |       |         |  |  |  |
| 40007                        | Potência reativa           | 32 bit float       | RO  | Var     |     |       |         |  |  |  |
| 40009                        | Potência aparente          | 32 bit float       | RO  | VA      |     |       |         |  |  |  |
| 40011                        | Tensão                     | 32 bit float       | RO  | V       |     |       |         |  |  |  |
| 4003                         | Corrente                   | 32 bit float       | RO  | A       |     |       |         |  |  |  |
| 40015                        | Frequência                 | 32 bit float       | RO  | Hz      |     |       |         |  |  |  |
| 40017                        | THDV                       | 32 bit float       | RO  | %       |     |       |         |  |  |  |
| 40019                        | THDI                       | 32 bit float       | RO  | %       |     |       |         |  |  |  |
| 40021                        | Temperatura                | 32 bit float       | RO  | °C      |     |       |         |  |  |  |
| 40023                        | Sinalizadores de alarme    | Inteiro de 32 bits | RO  | -       |     |       |         |  |  |  |
| 40025                        | Sinalizadores de relé      | Inteiro de 32 bits | RO  | -       |     |       |         |  |  |  |
| Configuração Básica          |                            |                    |     |         |     |       |         |  |  |  |
| 40027                        | Tipo de conexão            | Inteiro de 32 bits | R/W | -       | 0   | 2     | SEL 2   |  |  |  |
| 40029                        | Valor RTC                  | Inteiro de 32 bits | R/W | -       | 1   | 5000  |         |  |  |  |
| 40031                        | Valor RTT                  | 32 bit float       | R/W | -       | 0,1 | 999,9 |         |  |  |  |
| 40033                        | Sinal de COSQ1             | Inteiro de 32 bits | R/W | -       | 0   | 1     | SEL 3   |  |  |  |
| 40035                        | COSQ1 target               | 32 bit float       | R/W | -       | 0,8 | 1     |         |  |  |  |
| 40037                        | Tolerância de COSQ1        | 32 bit float       | R/W | -       | 0   | 0,2   |         |  |  |  |
| 40039                        | Estrutura de estágio       | Inteiro de 32 bits | R/W | -       | 0   | 3     | SEL 4   |  |  |  |
| 40041                        | Modo inteligente           | Inteiro de 32 bits | R/W | -       | 0   | 1     | SEL 1   |  |  |  |
| 40043                        | Potência mínima de estágio | 32 bit float       | R/W | kVAr    | 0   | 1000  |         |  |  |  |

| Tabela | 4.6: | Dados | legíveis |
|--------|------|-------|----------|
|--------|------|-------|----------|

# **PROTOCOLO MODBUS**

| Ender | Variável                     | Tipo               | R/w  | Unidade | Mín | Máx  | Seleção |
|-------|------------------------------|--------------------|------|---------|-----|------|---------|
|       | •                            | Estágios           |      |         |     |      |         |
| 40045 | Potência do estágio 1        | 32 bit float       | R/W  | kVAr    | 0   | 1000 |         |
| 40047 | Tensão do estágio 1          | 32 bit float       | R/W  | V       | 0   | 500  |         |
| 40049 | Potência do estágio 2        | 32 bit float       | R/W  | kVAr    | 0   | 1000 |         |
| 40051 | Tensão do estágio 2          | 32 bit float       | R/W  | V       | 0   | 500  |         |
| 40053 | Potência do estágio 3        | 32 bit float       | R/W  | kVAr    | 0   | 1000 |         |
| 40055 | Tensão do estágio 3          | 32 bit float       | R/W  | V       | 0   | 500  |         |
| 40057 | Potência do estágio 4        | 32 bit float       | R/W  | kVAr    | 0   | 1000 |         |
| 40059 | Tensão do estágio 4          | 32 bit float       | R/W  | V       | 0   | 500  |         |
| 40061 | Potência do estágio 5        | 32 bit float       | R/W  | kVAr    | 0   | 1000 |         |
| 40063 | Tensão do estágio 5          | 32 bit float       | R/W  | V       | 0   | 500  |         |
| 40065 | Potência do estágio 6        | 32 bit float       | R/W  | kVAr    | 0   | 1000 |         |
| 40067 | Tensão do estágio 6          | 32 bit float       | R/W  | V       | 0   | 500  |         |
| 40069 | Potência do estágio 7        | 32 bit float       | R/W  | kVAr    | 0   | 1000 |         |
| 40071 | Tensão do estágio 7          | 32 bit float       | R/W  | V       | 0   | 500  |         |
| 40073 | Potência do estágio 8        | 32 bit float       | R/W  | kVAr    | 0   | 1000 |         |
| 40075 | Tensão do estágio 8          | 32 bit float       | R/W  | V       | 0   | 500  |         |
| 40077 | Potência do estágio 9        | 32 bit float       | R/W  | kVAr    | 0   | 1000 |         |
| 40079 | Tensão do estágio 9          | 32 bit float       | R/W  | V       | 0   | 500  |         |
| 40081 | Potência do estágio 10       | 32 bit float       | R/W  | kVAr    | 0   | 1000 |         |
| 40083 | Tensão do estágio 10         | 32 bit float       | R/W  | V       | 0   | 500  |         |
| 40085 | Potência do estágio 11       | 32 bit float       | R/W  | kVAr    | 0   | 1000 |         |
| 40087 | Tensão do estágio 11         | 32 bit float       | R/W  | V       | 0   | 500  |         |
| 40089 | Potência do estágio 12       | 32 bit float       | R/W  | kVAr    | 0   | 1000 |         |
| 40091 | Tensão do estágio 12         | 32 bit float       | R/W  | V       | 0   | 500  |         |
|       | Co                           | nfigurações Avanç  | adas |         |     |      |         |
| 40093 | Modo gerador                 | Inteiro de 32 bits | R/W  | -       | 0   | 1    | SEL 1   |
| 40095 | Modo de operação             | Inteiro de 32 bits | R/W  | -       | 0   | 1    | SEL 5   |
| 40097 | Número de estágios usado     | Inteiro de 32 bits | R/W  | -       | 0   | 12   |         |
| 40099 | Sinal de COSφ2               | Inteiro de 32 bits | R/W  | -       | 0   | 1    | SEL 3   |
| 40101 | COSq2 target                 | 32 bit float       | R/W  | -       | 0,8 | 1    |         |
| 40103 | Tolerância do COSφ2          | 32 bit float       | R/W  | -       | 0   | 0,2  |         |
| 40105 | Tempo de ativação do estágio | Inteiro de 32 bits | R/W  | S       | 1   | 600  |         |
| 40107 | Tempo de descarga do estágio | Inteiro de 32 bits | R/W  | S       | 3   | 600  |         |
| 40109 | Tempo de iluminação de fundo | Inteiro de 32 bits | R/W  | -       | 0   | 6    | SEL 6   |
| 40111 | Idioma                       | Inteiro de 32 bits | R/W  | -       | 0   | 1    | SEL 7   |
| 40113 | Taxa de transmissão          | Inteiro de 32 bits | R/W  | -       | 0   | 5    | SEL 8   |
| 40115 | ID de escravo                | Inteiro de 32 bits | R/W  | -       | 1   | 247  |         |
| 40117 | Controle de paridade         | Inteiro de 32 bits | R/W  | -       | 0   | 2    | SEL 9   |
| 40119 | Habilitar senha              | Inteiro de 32 bits | R/W  | -       | 0   | 1    | SEL 1   |
| 40121 | Tempo de ativação da senha   | Inteiro de 32 bits | R/W  | min     | 1   | 60   |         |
| 40123 | Valor da senha               | Inteiro de 32 bits | R/W  | -       | 0   | 9999 |         |

| Ender                   | Variável                                | Тіро               | R/w | Unidade | Mín | Máx  | Seleção |  |  |
|-------------------------|-----------------------------------------|--------------------|-----|---------|-----|------|---------|--|--|
| Configurações de Alarme |                                         |                    |     |         |     |      |         |  |  |
| 40125                   | Limite superior do alarme de COS $\phi$ | 32 bit float       | R/W | -       | 0   | 1    |         |  |  |
| 40127                   | Limite inferior do alarme de COSφ       | 32 bit float       | R/W | -       | 0   | 1    |         |  |  |
| 40129                   | Histerese do alarme de COSφ             | 32 bit float       | R/W | -       | 0   | 1    |         |  |  |
| 40131                   | Retardo do alarme de COSφ               | Inteiro de 32 bits | R/W | s       | 0   | 60   |         |  |  |
| 40133                   | Relé do alarme de COSφ                  | Inteiro de 32 bits | R/W | -       | 0   | 2    | SEL 10  |  |  |
| 40135                   | Limite superior do alarme de tensão     | 32 bit float       | R/W | V       | 0   | 600  |         |  |  |
| 40137                   | Limite inferior do alarme de tensão     | 32 bit float       | R/W | V       | 0   | 600  |         |  |  |
| 40139                   | Histerese do alarme de tensão           | 32 bit float       | R/W | V       | 0   | 600  |         |  |  |
| 40141                   | Retardo do tempo do alarme de tensão    | Inteiro de 32 bits | R/W | s       | 0   | 60   |         |  |  |
| 40143                   | Relé do alarme de tensão                | Inteiro de 32 bits | R/W | -       | 0   | 2    | SEL 10  |  |  |
| 40145                   | Limite superior do alarme de corrente   | 32 bit float       | R/W | A       | 0   | 6    |         |  |  |
| 40147                   | Limite inferior do alarme de corrente   | 32 bit float       | R/W | A       | 0   | 6    |         |  |  |
| 40149                   | Histerese do alarme de corrente         | 32 bit float       | R/W | A       | 0   | 6    |         |  |  |
| 40151                   | Retardo do alarme de corrente           | Inteiro de 32 bits | R/W | s       | 0   | 60   |         |  |  |
| 40153                   | Relé do alarme de corrente              | Inteiro de 32 bits | R/W | -       | 0   | 2    | SEL 10  |  |  |
| 40155                   | Limite superior do alarme de freq.      | 32 bit float       | R/W | Hz      | 45  | 65   |         |  |  |
| 40157                   | Limite inferior do alarme de freq.      | 32 bit float       | R/W | Hz      | 45  | 65   |         |  |  |
| 40159                   | Histerese do alarme de freq.            | 32 bit float       | R/W | Hz      | 45  | 65   |         |  |  |
| 40161                   | Retardo do alarme de frequência         | Inteiro de 32 bits | R/W | s       | 0   | 60   |         |  |  |
| 40163                   | Relé de alarme de frequência            | Inteiro de 32 bits | R/W | -       | 0   | 2    | SEL 10  |  |  |
| 40165                   | Limite superior do alarme de temp.      | 32 bit float       | R/W | °C      | 0   | 100  |         |  |  |
| 40167                   | Limite inferior do alarme de temp.      | 32 bit float       | R/W | °C      | 0   | 100  |         |  |  |
| 40169                   | Histerese do alarme de temp             | 32 bit float       | R/W | °C      | 0   | 100  |         |  |  |
| 40171                   | Retardo do tempo do alarme de temp      | Inteiro de 32 bits | R/W | s       | 0   | 60   |         |  |  |
| 40173                   | Menu alarme de temperatura              | Inteiro de 32 bits | R/W | -       | 0   | 2    | SEL 10  |  |  |
|                         |                                         | Casos Extremos     |     |         |     |      |         |  |  |
| 40175                   | Limite superior de tensão               | 32 bit float       | R/W | V       | 0   | 300  |         |  |  |
| 40177                   | Retardo do tempo de tensão              | Inteiro de 32 bits | R/W | s       | 0   | 9999 |         |  |  |
| 40179                   | Tensão de compensação de parada         | Inteiro de 32 bits | R/W | -       | 0   | 1    | SEL 1   |  |  |
| 40181                   | Limite superior de THDV                 | 32 bit float       | R/W | %       | 0   | 100  |         |  |  |
| 40183                   | Retardo do tempo de THDV                | Inteiro de 32 bits | R/W | s       | 0   | 9999 |         |  |  |
| 40185                   | Compensação de parada-THDV              | Inteiro de 32 bits | R/W | -       | 0   | 1    | SEL 1   |  |  |
| 40187                   | Limite superior de temperatura          | 32 bit float       | R/W | °C      | 0   | 100  |         |  |  |
| 40189                   | Retardo de temperatura                  | Inteiro de 32 bits | R/W | s       | 0   | 9999 |         |  |  |
| 40191                   | Compensação de parada-temp              | Inteiro de 32 bits | R/W | -       | 0   | 1    | SEL 1   |  |  |
|                         |                                         | Informações        |     |         |     |      |         |  |  |
| 40193                   | Versão de firmware                      | 32 bit float       | RO  | -       |     |      |         |  |  |
| 40195                   | Modelo do dispositivo                   | Inteiro de 32 bits | RO  | -       |     |      |         |  |  |
| 40197                   | Proteção de configuração                | Inteiro de 32 bits | R/W | -       |     |      |         |  |  |
|                         |                                         | Apagar             |     |         |     |      |         |  |  |
| 41001                   | Reset das configurações                 | Inteiro de 32 bits | WO  | -       |     |      |         |  |  |
| 41003                   | Fazer o reset dos limites de alarme     | Inteiro de 32 bits | WO  | -       |     |      |         |  |  |
| 41005                   | Configurações de fábrica                | Inteiro de 32 bits | WO  | -       |     |      |         |  |  |
|                         | 1                                       | Salvar             |     |         |     |      |         |  |  |
| 42001                   | Salvar alterações                       | Inteiro de 32 bits | WO  | -       |     |      |         |  |  |

# **5 ESPECIFICAÇÕES TÉCNICAS**

#### Alimentação

| Tensão                            | 120510 Vca ±10 %             |
|-----------------------------------|------------------------------|
| Frequência                        | 4565 Hz                      |
| Consumo de Energia                |                              |
| <10 VA                            |                              |
| Entradas de medição               |                              |
| Tensão                            | 120510 Vca ±10 % (L-N)       |
|                                   | 120510 Vca ±10 % (L)         |
| Corrente                          | 10 mA6 A ca                  |
| Entrada GEN                       | 95240 Vca                    |
| Saídas de Relé para Compensa      | ção                          |
| 8 peças,                          |                              |
| Corrente máx. de comutação        | 2 A                          |
| Tensão máx. de comutação          | : 250 Vca                    |
| Corrente máx. de comutação        | : 1.5 A (todos relés ativos) |
| 5 A (apenas um relé ativo)        |                              |
| Saídas de Relé de Alarme          |                              |
| 2 peças,                          |                              |
| Corrente máx. de comutação        | : 4 A                        |
| Tensão máx. de comutação          | : 250 Vca                    |
| Potência máx. de comutação        | 1250 VA                      |
| Número de Estágios                |                              |
| Pode ser selecionado entre 1-8    |                              |
| Intervalo Target $COS_{\phi}$     |                              |
| -0.800 a 0.800 800 pode ser sele  | cionado com 0,001 estágios.  |
| RTC                               |                              |
| Pode ser definida entre 1 e 5000. |                              |
|                                   |                              |

#### RTT

Pode ser definida entre 1 e 5000.

#### Interface do Usuário

| IHM | : 4 teclas ( | com proteção  | o contra descarda | eletrostática |
|-----|--------------|---------------|-------------------|---------------|
|     |              | σσιπ ριστοφασ | oonna aoooarga    | olotiootatioa |

LCD.....: autoiluminado gráfico 160 x 240

#### Comunicação

Porta RS485 Isolada......1 canal, protegida contra descarga eletrostática e sobrecorrente/sobretensão, programável, taxa de transmissão de 1200 bps a 38400 bps. Isolamento 2000 V RMS.

#### Dimensões

96 x 96 x 65 (LxAxP)

#### Temperatura de Operação/Temperatura de Armazenagem/Umidade Relativa

-20 a +55 °C / -30 a +80 °C / máximo de 95 % sem condensação

#### Classe de Proteção

Painel frontal..... IP40

Tampa traseira..... IP20